A new user profile must be created to give new employees access to the frontier-U website.

Here are the steps on how to create a new user:

- 1. Go to the menu bar on the left hand side to the "Users"
- 2. Click "All Users
- 3. Click "Add New"

| 🚯 📸 Frontier U O 1   | 🗭 0 👉 New                                                                        |                         |                              |               |         |             | Howdy, frontier-admin 🚢  |
|----------------------|----------------------------------------------------------------------------------|-------------------------|------------------------------|---------------|---------|-------------|--------------------------|
| Dashboard            | Likers Add New                                                                   | ) 2                     |                              |               |         |             | Screen Options * Help *  |
| * Posts              |                                                                                  | / -                     |                              |               |         |             | 0                        |
| D1 Media             | New user sourced, participation                                                  |                         |                              |               |         |             | •                        |
| Parios               | All (5)   Administrator (1)   Subscriber (4)   2FA Active (0)   2FA Inactive (5) |                         |                              |               |         |             | Search Users             |
| Comments             | Bulk actions ~ Apply                                                             | Change role to 🗸 Change |                              |               |         |             | 5 items                  |
| E Hementer           | Username                                                                         | Name                    | Email                        | Role          | Posts 2 | FA Status   | Last Login               |
| E Templates          | danicabarnes                                                                     | Danīca Barnes           | dbarnes@frontierscs.com      | Subscriber    | 0 N     | lot Allowed | August 12, 2020 12:45 pm |
| Appearance           | estherdurnin                                                                     | Esther Durnin           | edurnin@frontierscs.com      | Subscriber    | 0 1     | lot Allowed |                          |
| 🖆 Plugins 🕕          |                                                                                  |                         |                              |               |         |             |                          |
| 🛓 Users              | frontier-admin                                                                   |                         | vdibernardo@frontierscs.com  | Administrator | 0 li    | nactive     | August 12, 2020 1:42 pm  |
| All Users<br>Add New | 🗇 нын                                                                            | laura hill              | Ihill@frontierscs.com        | Subscriber    | 0 N     | lot Allowed | August 12, 2020 1:38 pm  |
| Profile              | michaelbutterfield                                                               | Michael Butterfield     | mbutterfield@frontierscs.com | Subscriber    | 0 1     | lot Allowed |                          |
| 🖋 Tools              |                                                                                  |                         |                              |               |         |             |                          |
| E Settings           | Username                                                                         | Name                    | Email                        | Role          | Posts 2 | FA Status   | Last Login               |
| 📰 Custom Fields      | Bulk actions 🗸                                                                   | Change role to 🗸 Change |                              |               |         |             | 5 items                  |
| Mordfence            |                                                                                  |                         |                              |               |         |             |                          |
| Post SMTP            |                                                                                  |                         |                              |               |         |             |                          |
| Collapse menu        | Thank you for creating with Word                                                 | Press                   |                              |               |         |             | Version 5.5              |

## Input Info into Fields

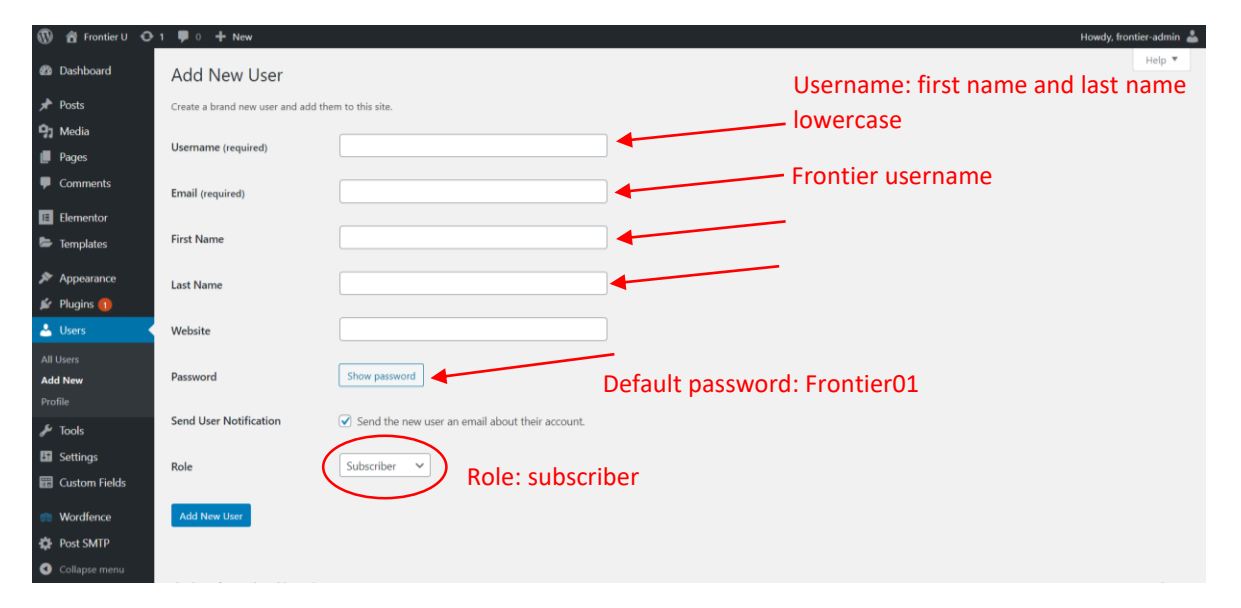